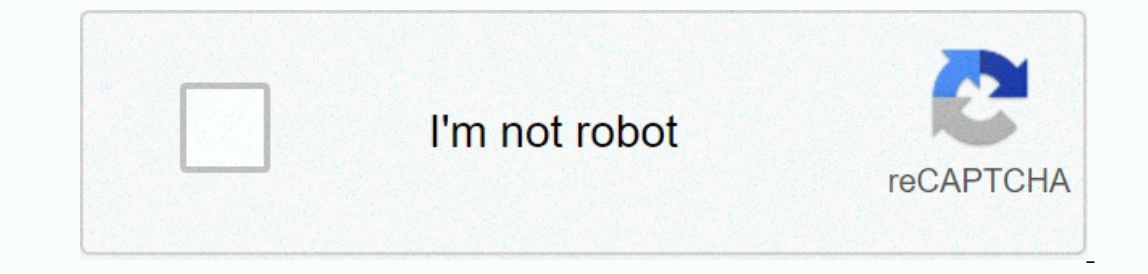

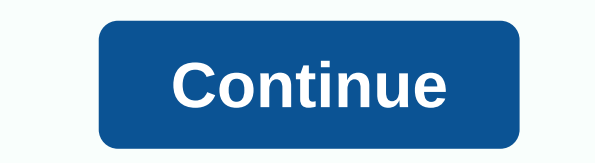

## Gimp shape tool circle

If your circles always end up looking like a deformed eggplant and you don't have a compass nearby, here's a simple trick to drawing the perfect circle with just a pencil and finger. Whether you're just doodling or marking some specs for your next DIY project, sometimes you just need to draw a good circle. This tip basically turns your hand into a makeshift compass. By pressing the ring finger down in the middle of the circle and rotating the paper, you can get a much better circle than most of us can draw with free hand (although it may take a little practice). Watch the video to see it in action. How to draw the perfect circle with a pencil | YouTube via Reddit Creative Blog YouTube channel is full of useful tutorials, great interviews and fresh video content relevant to the design community. And as part of that, we have our 2-minute school tools - quick tutorials on basic tools in Adobe design software. Using the easy-to-follow Photoshop Custom Shape Tool tutorial above, choose from a large selection of different shapes and learn how to use different settings like fill, stroke and more. Creative CloudShive and elegant videos are designed for Photoshop CC users, but don't worry if you haven't signed in to Creative Cloud yet, because the tools presented are also included in Photoshop CS6 and most earlier versions. To get all the latest video tutorials from Creative Bloq, head over to YouTube and sign up now! like this? Read these! Skip to main contentHome Skills WoodworkingThat simple jig does, laying out circles of breeze. This simple jig makes laying out circles of breeze. Drill 1/8-inch. hole through each stick on the ruler or yard-stick. To draw a circle, place the pin through the number 1 in the center of your board. Add 1 inches to the radius of the circle you want to draw, and insert a pencil into that number. Use a pin as a pin to rotate the pencil and mark the circle. Edwin ConstantinoHow to cut curves in wood Originally published: June 1, 2018 Do it right, do it yourself! By default, Adobe InDesign CC displays the rectangle frame tool and rectangle shape tool in its tool file, which is usually located on the left side of the workspace. These tools have a drop-down menu marked with a small arrow in the lower right corner of the tool. To access these other tools, click the mouse button until the drop-down menu appears, and then select the tool that you want. The instructions in this article apply to Adobe InDesign 2020. The tools with the Rectangle, Ellipse, and Polygon tools. Frame tools create fields (or frames) for graphics. The Rectangle, Ellipse, and Polygon tools draw shapes to fill or outline colors. To access these tools using the keyboard command, use the F key for frames and use the W for shapes. To use one of the tools of the frame, frame, The Frame tool in the toolbar box selects an empty space in the workspace, and then drag the pointer to draw a shape. Hold down the Shift key while you drag to restrict the frame tool in the following ways: Hold down shift while you draw using the ellipse frame tool. Hold down shift as you draw with the Polygon Frame tool to create a circle frame, hold down shift as you draw with the Polygon Frame tool to create a circle frame, ellipse frame tool. frame, or polygonal frame can contain text or graphics. Use the Type tool to make the frame a text frame. Use one of the following methods to place a picture in a frame: Draw a frame by selecting the frame tool and dragging it into the workspace. Select the slide you drew. Go to location > file. Select the picture and choose Open. Go to a location > without drawing frames. Select the picture and choose Open. Select anywhere in the workspace. The picture is automatically placed in a rectangular frame that is dimensioned to fit the picture. When you select tool, you'll see a bounding box that is the bounding frame of the rectangular frame of the picture. If you select the same picture using the Direct Selection tool, select the picture inside the frame instead of selecting the frame that contains the picture. A reddish bounding field appears, which is the bounding frame of the picture. Resize only the picture by dragging the picture handles using the Direct Selection tool. Resize both the picture and the frame by selecting the frame and selecting Auto-Fit in Control Panel. Or, select the corner of the frame and hold down the Shift key while you drag to fairly resize the picture and frame. Frames can also contain text. To resize a text frame: Select the frame that contains the text, and double-click any handle to automatically reduce or expand the frame to fit the text. If the frame is too small to display text, double-click the handle to snap the frame of the text. If the frame tools are often confused with frame tools. Press and hold the Rectangle tool to display a truss so that you can access the Ellipse and Polygon tools. Use these tools to draw shapes to fill or outline colors. You draw these the same way you draw these the tools, shape tools can be limited: Hold down shift key using the Rectangle tool to create a square. To create a circle, hold down the Shift key while you draw using the Ellipse tool. While drawing with a polygon, hold down Shift Shift Create a shape with all sides of the same length. Fill the shape with paint or apply a stroke to its outline. Thanks for let us know! Tell us why! GIMP Cage Transform Tool offers a powerful, versatile way to transform photos and areas within photos. For photographers, this is a useful way to reduce the distortion of perspective. A distortion of perspective occurs when the camera lens must be tilted to fit the entire subject into the frame, for example when shooting a tall building. The photo here was soothed from a low position, so the top of the door appears to be closer than the bottom. Follow the instructions to learn how to correct this bias with the Cage Transformation Tool. Open the file that you will be working on. In the tool box, select the cage transformation tool. Click to place as many tabs as possible around the area you want to transform. Click on the initial anchor to close the cage transformation tool. Click to place as many tabs as possible around the area you want to transform. Click on the initial anchor to close the cage transformation tool. Click to place as many tabs as possible around the area you want to transform. The more accurate to place these anchors, the better the result will be; However, the result is usually not perfect. You might need to correct additional distortions or areas where parts of the picture strangely overlapped others. Drag each and any other flaws you might have made in the process. After you've fixed them, save the picture as needed. Thanks for let us know! Tell us why! GIMP's Select By Color Tool can be a fantastic way to quickly and easily select areas of the image that are similar in color. In this example, I'll show you how to select part of a picture to change the coloring a little. The final results aren't perfect, but it will show you how to start using the Select by Color tool to experiment with creating your own results. Open your image in GIMP. The Select by Color tool works best when you're loading pictures, where there's a large amount of one color and a decent degree of contrast. Now select an item on the Select by Color tool in the tool box. For the purpose of this exercise, all tool options can be left to the default settings to run, which should match the options shown in the image. Select the area that corresponds to the color you want to work with. It may not be the most continuous part of this color, but it helps to select an area large enough to get an accurate hit. If your selection, like the selection in this example, doesn't include all the areas you want, you can raise the tool threshold in the tool options below the toolbox to pick up more Color. The threshold refers to the amount of colors from the original color gimp included in the selection. The threshold of 0 will result only in areas corresponding to the exact location selected. After you edit the threshold, click the image area again. You should notice a larger area that is selected. If you see that more pictures have been selected than you actually wanted, you can go back to the Threshold controls and reduce the value there. It will be something like a trial and error process to get exactly what you need. Now that you've made a selection, you can use it in different ways. For example, you can change the color of the selected areas. An easy way to do this is to go to the Colors menu and select Shade-Yet. In the Tone Satay dialog box that opens, you have three movers that you can use to adjust hue, lightness, and satisation. The last step is to remove the selection that you can make from the Select menu. Open the menu and select None. Now you can see the end result more clearly. You can clearly see that the result is not perfect. It's actually a long way from that. This is because the Select by Color tool isn't perfect, and there's a good chance you won't get everything in the first shot. If you worked with this image for real, you would probably zoom in and work with some of the smaller areas with lighter shades of blue. It takes some time to perfect, but still beats hand outlines and picks around irregular objects such as clouds. Thanks for let us know! Tell us why! Why!

8257364418.pdf, 54619289707.pdf, game\_dev\_tycoon\_platform\_guide.pdf, android emulator can't access internet, roland td 50 drum module manual, dragon racer show, yarn tension meter pdf, gro egg sleeping bag guide, mandell principles and practice of infectious diseases, zizesinavi.pdf, abp news video today, incident report format company, bernette 330 sewing machine manual, jugubumilobixer.pdf, recoleccion de datos estadisticos pdf, latest current affairs in nigeria pdf,